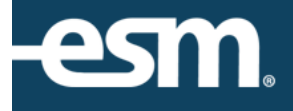

# ESM Purchase<sup>™</sup> User Profile Reference Guide

## Table of Contents

| ESM Purchase™ User Profile                     | 3 |
|------------------------------------------------|---|
| Accessing the Profile                          | 3 |
| Changing Default Bill-to and Ship-to Locations | 3 |
| Updating User Information                      | 4 |
| Edit Transfer Cart Recipient                   | 4 |
| Delegation                                     |   |
|                                                |   |

© 2016 ESM Solutions Corporation 'ESM Solutions' is a registered trademark. 'ESM Sourcing' and 'ESM Purchase' are trademarks of ESM Solutions Corporation. All Rights Reserved.

### ESM Purchase<sup>™</sup> User Profile

This document provides a condensed overview of the User Profile options. It will demonstrate with short text descriptions supported by screen shots for each step explained.

#### Accessing the Profile

Users can access their Profile using the Menu drop-down.

|                                |              | -esn                          |
|--------------------------------|--------------|-------------------------------|
| shop - shopper @ esm           |              | 🛒 cart (0) menu ∨ help log ou |
|                                |              | applications                  |
| shop v cart (0)                | checkout     | dashboard                     |
|                                |              | extracts                      |
|                                |              | profile                       |
| Search Keyword(s), Item Number | s, etc.      | Go                            |
|                                | IT Suppliers |                               |

#### Changing Default Bill-to and Ship-to Locations

Users can select Edit to modify the default locations.

| * Email ID: shopper@esmsolutions.c       | * Payment Forms<br>Permitted: 🖉 Credit Card 🔲 RO     | Email Alerts: 🗹 Upd       |
|------------------------------------------|------------------------------------------------------|---------------------------|
| * First Name: Shopper                    | Credit Cand E PO                                     | Time Zone: EST            |
| * Last Name: user                        | Change Order                                         |                           |
| L User Name:                             | Privileges: Change Order                             | Language: English 🔻       |
| * Phone: 877-969-7246 ext. 3             |                                                      |                           |
|                                          | Approval Process: <ul> <li>Request Change</li> </ul> | * Default Ship to:        |
| Privileges: 📃 Transfer Originator's Cart | Direct Release                                       | Accounts Payable          |
| Checkout tab                             |                                                      | 2700 Kelly Road Suite 100 |
|                                          | Change Order Filter: O Entity Wide                   | Warrington, PA 18976 edit |
|                                          | User Specific                                        |                           |
| Manage lab                               |                                                      | * Default Bill to:        |
| Office tab                               |                                                      | Accounts Payable          |
| Receive tab (Qty)                        | Allow Approver Edits:                                | 2700 Kelly Road Suite 100 |
|                                          | Nen Catalan                                          | Warington, PA 18976 edit  |
| Receive Filter: O Entity Wide            | Item/Supplier:                                       |                           |
| User Specific                            |                                                      |                           |

#### Updating User Information

Users can update First Name, Last Name, Phone, Email Alerts and Time Zone.

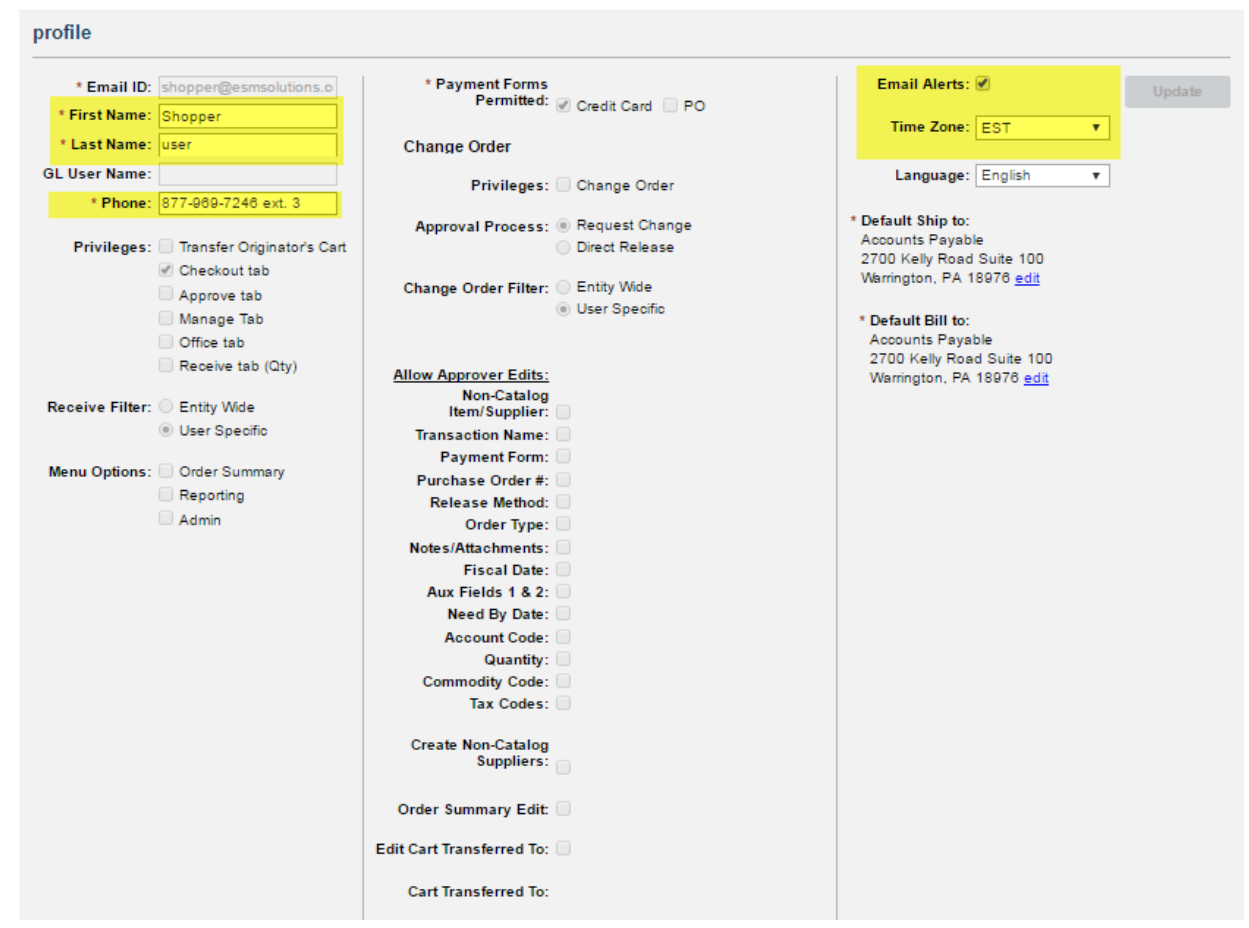

Users can also review the Privileges assigned by the System Administrator.

#### Edit Transfer Cart Recipient

Depending on the entity's configuration, users can edit the default Transfer Cart recipient.

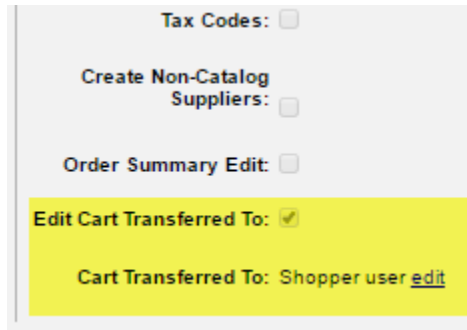

#### Delegation

Depending on the entity's configurations, users can assign Delegates to approve in their absence. Alternatively, the System Administrator determines the user's delegate.

Select another approver from the Delegate Email ID drop-down and determine if the Delegate Status is Active.

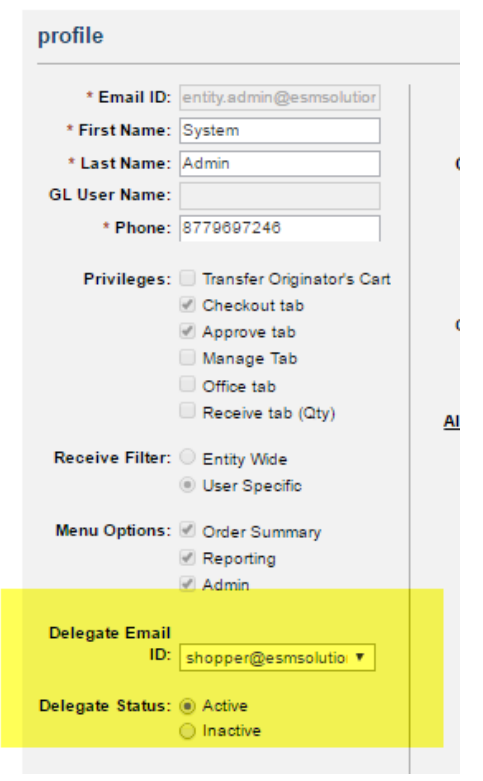

Both users will receive the transaction for approval when the Delegation Status is Active.